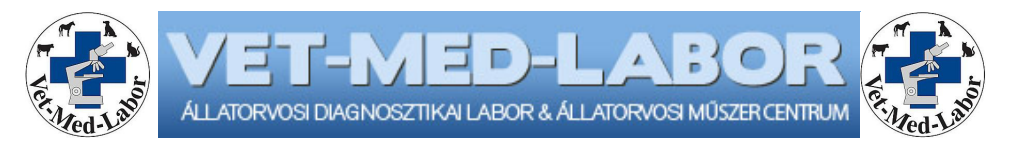

## Kedves Jelentkezők!

Ezúton szeretnénk tájékoztatást nyújtani Webinar tanfolyamainkról általánosságban a zökkenőmentes indulás és használat érdekében.

- Az előadás napján minden résztvevő két darab e-mail üzenetet kap, az előadás anyagának PDF formátumú kivonatát a <u>tovabbkepzes@vetmedlabor.hu</u> címről, valamint az előadásra szóló meghívót az <u>admin@webex.com</u> címről (érdemes a fenti címeket levelező programban megbízható feladóként jelölni, hogy a levelek ne kerüljenek SPAM szűrésre).
- Az előadások tervezett időtartama 90 perc, a "terem" a meghirdetett kezdési időpont előtt 60 perccel megnyitásra kerül bejelentkezés, létszám ellenőrzés, technikai segítségnyújtás céljából. A Webex Meetings böngésző bővítmény telepítését érdemes az első előadás előtt előre elvégezni (az előadás kezdése előtt célszerű kicsit előbb bejelentkezni és elvégezni a szükséges hangerő és egyéb beállításokat).
- Az előadás zavartalanságára és a felvétel minőségére való tekintettel kérjük, az előadás ideje alatt webkameráitokat tartsátok kikapcsolva, a mikrofonokat lenémítva.
- Az előadás alatt felmerülő kérdések felvetésére és megválaszolására az előadás végén 20-30 perc (szükség esetén hosszabb) időtartamban lehetőséget biztosítunk.
- Mivel az előadás felvételén csak az "Everyone" néven jelzett nyilvános chat csatorna kerül rögzítésre, ezért kérjük, oda írjátok meg kérdéseiteket. A privátban küldött kérdéseket felolvassuk, hogy mindenki tudja, mire válaszol az előadó, de jelentősen leegyszerűsíti a folyamatot, ha eleve mindenki látja a kérdést.
- Azon résztvevők részére, akik a tanfolyam díját befizették, a tanfolyam ideje alatt hozzáférést biztosítunk az előadások kiegészítő anyagaihoz (prezentációk, dokumentumok, linkek), valamint az előadások rögzített felvételeihez MP4 videó formátumban.
- A Magyar Állatorvosi Kamara továbbképzési szabályzata alapján továbbképzési pontokat csak annak tudják jóváírni, aki a tanfolyamot követően a Kamara által létrehozott online tesztfelületen sikeres vizsgát tesz.
- A fentiekre tekintettel és a félreértések elkerülése érdekében a Webex Meetings programba való bejelentkezést csak a kitöltött jelentkezési lapon megadott Nevekkel és E-mail címmel tudjuk elfogadni, a meghívók is ezen adatok alapján kerülnek postázásra. Fantázia- és becenevek, monogramok, stb. megadása esetén a moderátor figyelmezteti, szükség esetén kizárja a felhasználót az előadásról.

|                      | Windows                                                                                                    | Mac OS X                                        | Linux                                                                                              |
|----------------------|----------------------------------------------------------------------------------------------------|-------------------------------------------------|----------------------------------------------------------------------------------------------------|
| OS                   | Windows Vista 32-bit/64-bit<br>Windows 7 32-bit/64-bit<br>Windows 8 32-bit/64-bit<br>Windows 8.1 32-bit/64-bit<br>Windows Server 2008 64-bit<br>Windows Server 2008 R2 64-bit<br>Windows 10 | 10.7<br>10.8<br>10.9<br>10.10<br>10.11<br>10.12 | Ubuntu 12.x and 14.x (Gnome)<br>Red Hat 5, 6<br>Open SuSE 13.1, 13.2<br>Fedora 19, 20 (all 32-bit) |
| Minimum Re           | ndszerigény:                                                                                                    | •                                               |                                                                                                    |
| Processzor           | Intel Core2 Duo 2.XX GHz vagy<br>AMD processzor (2 GB RAM ajánlott)                                                                                                    | Intel (512 MB RAM vagy több ajánlott)           | Intel vagy AMD x86                                                                                 |
| JavaScript           | JavaScript és cookiek engedélyezése                                                                                                    | JavaScript és cookiek engedélyezése             | JavaScript és cookiek engedélyezése                                                                |
| Other                | Active X engedélyezése<br>Java 6 or later                                                                                                    |                                                 | Java 6, libstdc++ 6.0, GNOME/KDE windowing system                                                  |
| Böngésző:            |                                                                                                    |                                                 |                                                                                                    |
| Internet<br>Explorer | 7, 8 (32-bit/64-bit), 9 (32-bit/64-bit)<br>10 (32-bit/64-bit), 11 (32-bit/64-bit)                                                                                                    |                                                 |                                                                                                    |
| Firefox              | Legfrissebb                                                                                                    | Legfrissebb                                     | Legfrissebb                                                                                        |
| Safari               |                                                                                                    | 5, 6, 7, 8, 9, 10                               |                                                                                                    |
| Chrome5              | Legfrissebb 32-bit/64-bit                                                                                                    | Legfrissebb 32-bit/64-bit                       |                                                                                                    |

## Technikai feltételek:

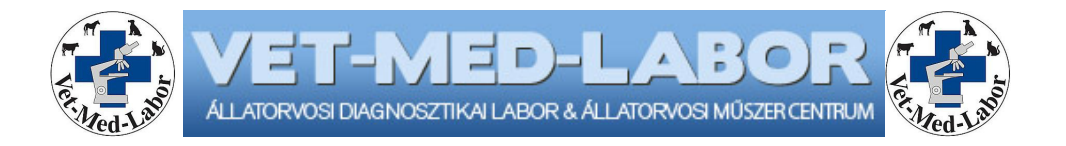

## Példánkban Chrome böngészőben követtük végig a folyamatot Firefox, Internet Explorer vagy egyéb böngészőkben illetve a böngésző verziószámától függően kisebb eltérések lehetnek.

1., A tanfolyam kezdete előtt minden jelentkező meghívót kap a jelentkezési lapon megadott e-mail címre az <u>admin@webex.com</u> címről.

|      |                                                                                                    | Webex |
|------|----------------------------------------------------------------------------------------------------|-------|
| Hi \ | /ML Előadó,                                                                                                    |       |
| Real | Vet-Med Admin is inviting you to this WebEx meeting:                                                                                            |       |
|      | Webinar Állatorvosi EKG tanfolyam 2016.09.14.                                                                                                   | Join  |
|      | Wed, Sep 14, 8:00 pm   1 hr 30 min<br>Amsterdam (Europe Summer Time, GMT+02:00)<br>Host: Vet-Med Admin                                          |       |
| 14   | Add the attached iCalendar (.ics) file to your calendar.                                                                                        |       |
| Ż    | Agenda                                                                                                    |       |
|      | 2016. szeptember 14. (szerda) 20.00-21.30<br>Előadó: Dr. Vrabély Tamás<br>• Az egészséges EKG, az EKG kiértékelése                              |       |
| 0    | Access Information                                                                                                    |       |
|      | Where:         WebEx Online           Meeting number:         237 890 407           Password:         This meeting does not require a password. |       |
| Ç,   | Audio Connection                                                                                                    |       |
|      | +44-203-478-5289 UK Domestic Toll                                                                                                    |       |
| J    | Access code: 237 890 407                                                                                                    |       |
|      | Need more numbers or information? Check out global call-in numbers.                                                                             |       |
| 0    | Meeting Files (3)                                                                                                    |       |
|      | 入 ekgpapir.pdf                                                                                                    |       |
|      | kgvizsgalatilelet.jpg                                                                                                    |       |
|      | > azekgkiertekelese.pdf                                                                                                    |       |
|      |                                                                                                    |       |

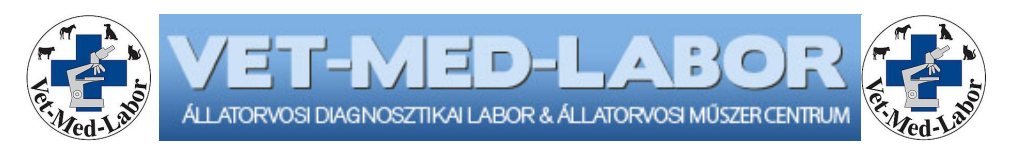

2., A levélben látható "Join" gombra (Csatlakozás) kattintva a böngészőben az alábbi oldal jelenik meg:

| 🕒 💽 Dr. Hegedűs György-Tam. ×                                                                                                    |                                                                                                    |
|----------------------------------------------------------------------------------------------------|----------------------------------------------------------------------------------------------------|
| ← → C A https://meetings.webex.com/collabs/#/meetings/detail?uuid=M0GS0VFZMEZMK7M42Y3                                                                                                    | 22146S06-P5RR&rnd=596280.77156 局 公 =                                                                                                    |
| webex                                                                                                    | English +   Help   Have a WebEx account? Sign in                                                                                                    |
| Dr. Hegedűs György-Tamás's Instant Meeting         Wner:       Today, 1:50 pm (1 hr)         Eetin (Europe Standard Time, GMT+01:00)         Wnere:       WebE-Online         Host       Dr. Hegedűs György-Tamás | e It's time to join. Don't have an account?  war over Display Name: Email Address:  Loin As Guest  Have an account?  Sign in and join for a personalized meeting experience. |
| By joining this meeting, you agree to the Cisco WebEx Terms of Service and Privacy Statement.                                                                                                    | Need support? Go here.                                                                                                    |
| Helb   Terms of Service   Philary Statement<br>62014 Claco and/or its atfiliates. All rights reserved.                                                                                                    | -dudu<br>cisco                                                                                                    |
|                                                                                                    | Ç≱                                                                                                    |
|                                                                                                    | HU 🔺 🟴 🎲 13:51                                                                                                    |

3., Amennyiben a Webex Meeting program még nem került telepítésre az Ön gépén akkor a "Your Display Name" (megjelenő név) és az "Email Address" mezők kitöltése után a "Join as Guest" (csatlakozás résztvevőként) gombra kattintva megjelenik az alábbi képernyő:

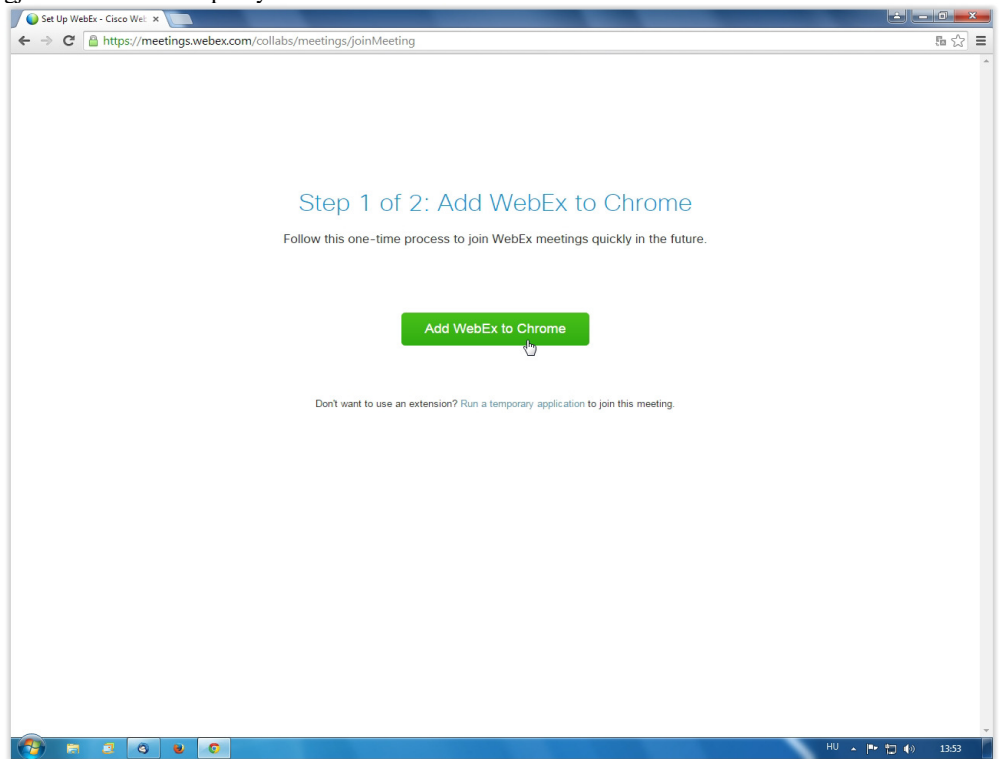

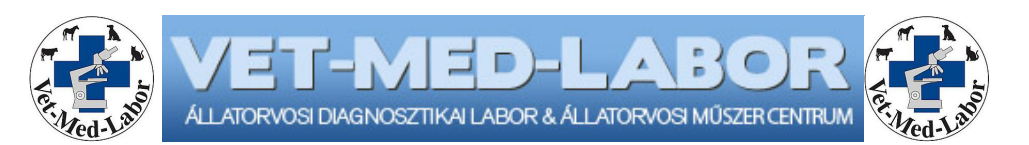

4., Az "Add WebEx to …" gombra kattintva a Webex Meeting keretprogram hozzáadásra kerül a böngészőhöz, ezt legtöbb esetben, egy felugró üzenetablakban ismételten engedélyezni kell ("Hozzáadás" / "Add").

| Set Up WebEx - Cisco Wel: ×                       |                                                                                                    |                   |
|---------------------------------------------------|----------------------------------------------------------------------------------------------------|-------------------|
| C Attps://meetings.webex.com/collabs/meetings/joi | nMeeting                                                                                                    | 晶公                |
| Step<br>Follow this or                            | Hozzáadás a Chrome-hoz       *         Cisculta Contractive Contractive Contrective Contendective Contractive Contractive Contendect |                   |
| Don't want                                        | to use an extension? Run a temporary application to join this meeting.                                                                                                    |                   |
|                                                   |                                                                                                    |                   |
| e a o o o                                         |                                                                                                    | HU 🔺 🏴 🗤 🚺 🌗 1353 |

5., A böngésző letöltő sávjában megjelenő "Cisco\_WebEx\_Add-On.exe" file-ra kattintva válasszuk a "Megnyitás"-t ("Open"), majd a felugró ablakban a "Futtatás"-t ("Run").

| Set Up WebEx - Cisco Wet ×                                                                                                    |                                  |
|----------------------------------------------------------------------------------------------------|----------------------------------|
| ← → C 🗎 https://meetings.webex.com/collabs/meetings/joinMeeting                                                                                                    | 16 ☆ =                           |
| Step 2 of 2: Install WebEx<br>Follow these steps to install Cisco WebEx:                                                                                                    |                                  |
| Image: Second Second |                                  |
| Cisco WebEx_Add-On.eve                                                                                                    | Összes letöltés megjelenítése… × |
|                                                                                                    | HU 🔺 🍽 👘 13:54                   |

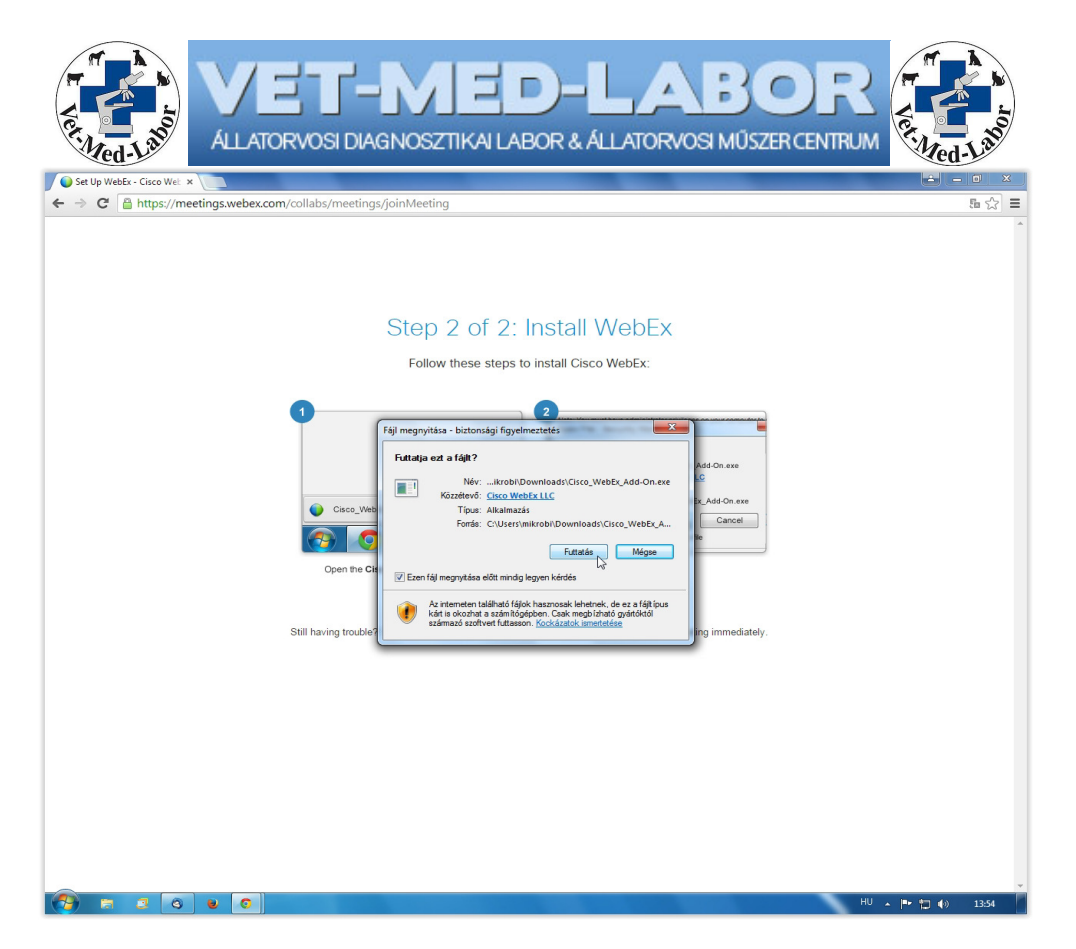

6., Ezután a böngészőben megnyílik a tanfolyam kezelőfelülete, ahol az Audio connection menüben válasszátok a "Call Using Computer" opciót a hangszóró-, illetve ha van, akkor a mikrofon hangerejének beállításához.

|                                                   |              | + New Wh         | iteboard Participants Chat       | Recorder |
|---------------------------------------------------|--------------|------------------|----------------------------------|----------|
|                                                   |              |                  | <ul> <li>Participants</li> </ul> | 0        |
| Vet-Med Admin's Instan                            | t Meeting    |                  | Speaking:                        |          |
|                                                   |              |                  | 🔾 🛞 Vet-Med Admin (Ho            | ist, me) |
| lost Vet-Med Admin<br>Aeeting number: 245 769 230 |              |                  |                                  |          |
|                                                   |              |                  |                                  |          |
| Record End Meeting                                |              |                  |                                  |          |
|                                                   |              |                  |                                  |          |
|                                                   |              |                  | Audio                            |          |
|                                                   |              |                  | T Chat                           |          |
| Audio Connection ×                                |              |                  | * Chat                           |          |
|                                                   |              |                  |                                  |          |
| I Will Call In                                    |              |                  |                                  |          |
| C I Will Call III                                 |              |                  |                                  |          |
|                                                   |              |                  |                                  |          |
| K                                                 |              | Ο.               |                                  |          |
| Call Using Computer                               |              |                  |                                  |          |
| Test computer audio                               |              |                  |                                  |          |
|                                                   | Share Screen | Invite & Remind  |                                  |          |
|                                                   |              |                  |                                  |          |
|                                                   |              | Copy Meeting URL |                                  |          |
| More                                              |              |                  |                                  |          |
| More                                              |              |                  |                                  |          |
| More                                              |              |                  |                                  |          |
| More                                              |              |                  |                                  |          |
| More                                              |              |                  |                                  |          |
| More                                              |              |                  |                                  |          |
| More                                              |              |                  |                                  |          |
| More                                              |              |                  | Send to: Everyone                | ×        |

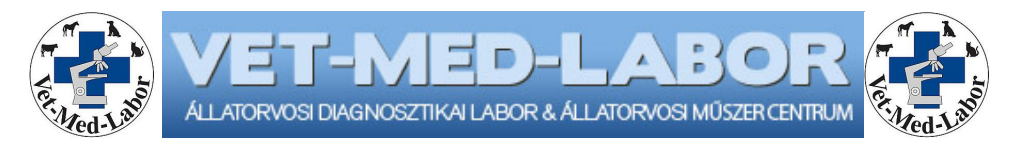

7., A webkamera és mikrofon aktiválása/némítása a "Participants" (Résztvevők listája) résznél a Bejelentkezési nevetek melletti gombokkal elérhető. A kamera ikonnál a zöld jel a bekapcsolt a szürke a kikapcsolt állapotot, a mikrofonnál a szürke az aktív a narancssárga, pedig a némított állapotot jelzi.

| Edit Share View Audio Participant                             | Meeting Help       | + New Websterred | 12 9                                   |                       | ,       |
|---------------------------------------------------------------|--------------------|------------------|----------------------------------------|-----------------------|---------|
| Inck Start Meeting Inio                                       |                    | T New Whiteboard | Participants Cha                       | Recorde               | r<br>23 |
| Dr. Hegedűs G                                                 | vörgy-Tamás's Inst | tant Meeting     | Speaking:                              |                       |         |
| tost: Dr. Hegedűs György-Tamás<br>Aeeting number: 231 540 644 |                    |                  | Q A Dr. Hegedüs György-Tan             | nās (Host, me)        |         |
|                                                               |                    |                  | /                                      |                       |         |
| Connected to Audio                                            | Share Screen       | Invite & Remind  |                                        |                       |         |
|                                                               | 000                | Copy Meeting URL | Audio                                  |                       | *       |
|                                                               |                    |                  | · onu                                  |                       |         |
|                                                               |                    |                  | Send to: Everyone                      | *                     |         |
|                                                               |                    |                  | Coloct a participant in the Cond to ma | and there is a second | Court   |
|                                                               |                    |                  | message, and send                      | nu inst, type chat    | Send    |

A beállítások után a program készen áll a használatra.

Amennyiben a <u>www.webex.com</u> oldalon "Sign up free" (Ingyenes regisztráció") opciót igénybe veszitek egy rövid regisztráció és egy e-mail-es megerősítés után a tanfolyamhoz nem kötelező plusz funkciók válnak elérhetővé, mint például saját konferenciák létrehozása korlátozott (3 fő) létszámmal, saját "Meeting space" felület a partnerekkel való kapcsolattartásra, file megosztásra stb.

Az esetlegesen felmerülő kérdésekkel forduljatok hozzánk bizalommal az alábbi e-mail címeken: tovabbkepzes@vetmedlabor.hu hgyt@vetmedlabor.eu buthi.gabor@vetmedlabor.hu vagy a +36 30 755 2945-ös telefonszámon. Kollegiális üdvözlettel: Dr. Hegedűs György-Tamás